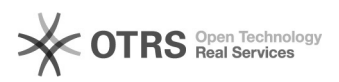

## Auditorium Montanus

06-05-2024 07:52:37

## FAQ-artikel afdrukken

| Categorie:                                                                                                    | AV problemen VIVES-lokalen | Stemmen:        | 0                       |
|----------------------------------------------------------------------------------------------------|----------------------------|-----------------|-------------------------|
| Status:                                                                                                    | publiek                    | Resultaat:      | 0.00 %                  |
| Taal:                                                                                                    | nl                         | Laatste update: | do 03 mrt 2022 09:59:57 |
|                                                                                                    |                            |                 |                         |
| Informatie (openbaar)                                                                                                    |                            |                 |                         |
| Projecteren<br>- Zorg dat de vaste Pc aan staat (bevindt zich in de wandkast)<br>- Indien laptop: Er ligt een HDMI-kabel op de desk om aan te sluiten op de<br>laptop.<br>- Dan via bedieningspaneeltje op "On" duwen. Het projectiescherm gaat aan.<br>- Kies de juiste bron (PC voor vaste computer en HDMI voor laptop (of VGA<br>indien je VGA-kabel gebruikt)<br>- Voor laptop : staat je scherm op dupliceren? "windows + P" (op klavier)<br>Geluid<br>- Het volume kun je regelen met de draaiknop op het toetsenpaneeltje.<br>- Het geluid van de microfoon kun je regelen met de drukknopjes VOL+ of VOL-<br>Belichting<br>- Voor de belichting kun je kiezen uit de preselecties op het andere<br>paneeltje.<br>Afsluiten<br>- Bij het verlaten van de zaal, druk op OFF op het display voor de projectie<br>en ALLES UIT voor de belichting.<br>[1] https://servicedesk.vives.be/otrs/public.pl?Action=PublicFAQZoom;ItemID=87 |                            |                 |                         |
| Probleem (openbaar)                                                                                                    |                            |                 |                         |
|                                                                                                    |                            |                 |                         |

Oplossing (openbaar)